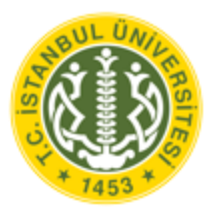

T.C. İSTANBUL ÜNİVERSİTESİ 2016-2017 GÜZ YARIYILI LİSANSÜSTÜ BAŞVURU KILAVUZU

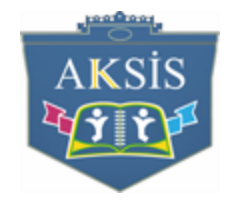

# İçindekiler

| A) LİSANSÜSTÜ BAŞVURU SİSTEMİNE GİRİŞ                        | 2  |
|--------------------------------------------------------------|----|
| C) LİSANSÜSTÜ BAŞVURU İŞLEMLERİ                              | .3 |
| 1. Profil Bilgilerini Düzenleme Ve Lisansüstü Başvuru Modülü | 3  |
| 1.1.Profil Bilgilerini Düzenleme                             | 3  |
| 1.2.Lisansüstü Başvuru Modülü                                | 4  |
| 1.2.1.Eğitim Bilgilerin Sisteme Tanımlanması                 | 5  |
| 1.2.2.Sınav Bilgilerin Sisteme Tanımlanması                  | 8  |
| 1.2.3. Sistem Üzerinden Lisansüstü Tercih Yapılması          | 10 |
| D ) GEREKLİ BAĞLANTILAR                                      | 11 |

# A ) LİSANSÜSTÜ BAŞVURU SİSTEMİNE GİRİŞ

## 1.1. AKSİS BAŞVURU ADRESİNDEN BAŞVURU SİSTEMİNE GİRİŞ

İstanbul Üniversitesi AKSİS Başvuru adresine giriş yapılmalıdır. (<u>http://basvuru.istanbul.edu.tr</u>)

| stek@istanbul.edu.tr                                                    |                                                                              |    |
|-------------------------------------------------------------------------|------------------------------------------------------------------------------|----|
| anbul Üniversitesi Aksis Başvuru Sistemi                                |                                                                              |    |
| LISANSÜSTÜ BAŞVURULARI                                                  | BAŞVURU GİRİŞ                                                                |    |
| Lisansüstü başvuru sistemi klavuzu.<br>Lisanüstü kontenjan ve koşullar. |                                                                              |    |
|                                                                         | 1 Kullanıcı Adı/Username                                                     | Θ  |
| DIĞER                                                                   | 2 Şifre/Password                                                             | 0- |
| Diğer başvurulara bu adresten ulaşabilirsiniz.                          | Beni Hatırla/Remember Me                                                     |    |
|                                                                         | Parolanza nu unuttunuz?/Forgot your password Hesap oluştur/Create an account |    |
|                                                                         | _                                                                            |    |
| 2016 © Bilgi İşlem Daire Başkar                                         | ılığı.                                                                       |    |
|                                                                         |                                                                              |    |
|                                                                         |                                                                              |    |

### Ekran Görüntüsü 1:AKSİS Başvuru Sistemi

Aksise kayıtlı adaylar (İstanbul Üniversitesi Öğrencileri) 1 Numaralı alana Aksis kullanıcı adı, 2 numaralı alana Aksis parolası girildikten sonra 3 nolu butona tıklanarak başvuru sistemine giriş yapılır. Aksis parolası hatırlanmıyorsa, 4 nolu link kullanılarak mevcut Aksis parolası yenilenir. Aksise kayıtlı olmayan adaylar 5 numaralı linke tıklanarak kullancı adı ve şifre oluşturulmalıdır.

## 2. KULLANICI ADI VE ŞİFRE OLUŞTURMA

| LISANSÜSTÜ BAŞVURULARI                                                                                                    | BAŞVURU HESAP       |
|----------------------------------------------------------------------------------------------------|---------------------|
| Başvuru klavuzu Başvuru sitemine giriş yapabilirsiniz.<br>Lisansüstü başvuru sistemi klavuzu.<br>Lisanüstü kontenjan ve koşullar. | Yabancı Uyruklu Mu? |
| DIĜER                                                                                                    | тс                  |
| Diğer başvurulara bu adresten ulaşabilirsiniz.                                                                                    | Ad                  |
|                                                                                                    | Soyad               |
|                                                                                                    | Erkek               |
|                                                                                                    |                     |
|                                                                                                    | E-Posta             |
|                                                                                                    | Parola Tekrari      |
|                                                                                                    | Parola Tekrari      |

Ekranın altındaki kayıt ol butonundan kayıt işlemi gerçekleştirilir.

Ekran Görüntüsü 2:Yeni Kullanıcı oluşturma

# B ) LİSANSÜSTÜ BAŞVURU İŞLEMLERİ

1. PROFIL BILGILERINI DÜZENLEME VE LİSANSÜSTÜ BAŞVURU MODÜLÜ

| İstanbul<br>Üniversitesi | = Arama Q                   | <i>8</i> •     |
|--------------------------|-----------------------------|----------------|
|                          | Hoş Geldin                  | IU / Dashboard |
|                          | 2                           |                |
| 💄 Profil 📘               | Lisansüstü Başvuru          |                |
|                          | Başlangıç Tarihi :19.5.2016 |                |
|                          | Bitiş Tarihi :28.5.2016     |                |
|                          |                             |                |
|                          |                             |                |
|                          |                             |                |
|                          |                             |                |
|                          |                             |                |
|                          |                             |                |
|                          |                             |                |
|                          |                             |                |
|                          |                             |                |
|                          |                             |                |

#### Ekran Görüntüsü 3:AKSİS Başvuru Modülü

Kullanıcı adı ve şifre oluşturul duktan sonra sisteme giriş yapıldığında 1 numaralı profil linkine girilerek Profil bilgileri güncelle ne bilir, 2 numaralı "Lisansüstü Başvuru" modülüne tıklanarak Lisansüstü başvuru modülü açılır.

## **1.1. PROFIL BILGILERINI DÜZENLEME**

| İstanbul<br>Üniversitesi |                                                                                                    |                         |                |        | a 😵            |
|--------------------------|----------------------------------------------------------------------------------------------------|-------------------------|----------------|--------|----------------|
|                          | Hoş Geldin                                                                                                    |                         |                |        | IU / Dashboard |
|                          | -                                                                                                    | тс                      | Cüzdan No      |        |                |
|                          |                                                                                                    | Cash and a state of the |                |        |                |
| Profil                   | And in case of the local division of the local division of the loc | Yabancı Uyruk No        | Cilt No        |        |                |
|                          |                                                                                                    |                         |                |        |                |
|                          |                                                                                                    | bA                      | Aile Sıra No   |        |                |
|                          |                                                                                                    | 1473m                   | -              |        |                |
|                          |                                                                                                    | Soyad                   | Mahalle Köy    |        |                |
|                          |                                                                                                    | 45.765                  | 640            |        |                |
|                          |                                                                                                    | Ana Adı                 | Pasaport No    |        |                |
|                          |                                                                                                    |                         | 12012030000    |        |                |
|                          |                                                                                                    | Baba Adı                | Verildigi Yer  |        |                |
|                          |                                                                                                    | toposition and          |                |        |                |
|                          |                                                                                                    | Doğum Tarihi            | Veriliş Nedeni |        |                |
|                          |                                                                                                    | 201.7 1 1000 101100-000 |                |        |                |
|                          |                                                                                                    | Doğum Yeri              | Cinsiyet       |        |                |
|                          |                                                                                                    | 50P4010800              | Schools.       | -      |                |
|                          |                                                                                                    | Cuzdan Seri             | Medeni Hal     |        |                |
|                          |                                                                                                    |                         | Markar.        | *      |                |
|                          |                                                                                                    |                         |                |        |                |
|                          |                                                                                                    | Cep:                    |                | Kaydet |                |
|                          |                                                                                                    | E-Posta:                |                |        |                |
|                          |                                                                                                    | and the grant of        |                |        |                |
|                          |                                                                                                    | Adres:                  |                |        |                |
|                          |                                                                                                    |                         |                |        |                |
|                          |                                                                                                    |                         |                | 1      |                |
|                          |                                                                                                    |                         |                | Kaydet |                |

Ekran Görüntüsü 4:Profil Sayfası

Profil Bilgileri sayfasında, adayın kişisel bilgileri ve iletişim bilgileri yer alır. İlgili bilgilerde hata veya eksiklik bulunması durumunda aday gerekli düzenlemeleri yaparak kaydet butonuna basar.

# 1.2. LİSANSÜSTÜ BAŞVURU MODÜLÜ

|          | İstanbul<br>Üniversitesi | =                                                                                 |                                                                                                    |  |
|----------|--------------------------|-----------------------------------------------------------------------------------|----------------------------------------------------------------------------------------------------|--|
| MAIN     |                          | Hoş Geldin FATİH BİLSEL                                                           | başvuru sırasında doldurduğum bigilerin döğrü olduğunu önayılar, gerçege<br>aykırı, yanlış beyanda bulunmam ve kayıt hakkı kazanmam halinde, belgelerim de<br>noksanlık olması durumunda kesin kaydımın yapılmayacağını, kesin kaydım<br>yapılmış olsa bile iptal edileceğini kabul ve taahhüt ederim. |  |
| 2 Profil |                          | <b>Lisansüstü Başvu</b><br>Başlangıç Tarihi :19.5.2016<br>Bitiş Tarihi :28.5.2016 | Kabul Ediyorum                                                                                                    |  |

Ekran Görüntüsü 5:Lisansüstü başvuru Taahhüt

Lisansüstü başvuru modülüne tıklanarak lisansüstü başvuru taahhütü onaylaranak başvuru işlemine geçilir.

| Egitim Bilgisi |                 |                                                             | Sinav                                                           |                                                                  |                                                                            | Tercih                                                                                               |                                                                                                    |  |
|----------------|-----------------|-------------------------------------------------------------|-----------------------------------------------------------------|------------------------------------------------------------------|----------------------------------------------------------------------------|----------------------------------------------------------------------------------------------------|----------------------------------------------------------------------------------------------------|--|
|                |                 |                                                             |                                                                 |                                                                  |                                                                            |                                                                                                    |                                                                                                    |  |
|                |                 |                                                             |                                                                 |                                                                  |                                                                            |                                                                                                    |                                                                                                    |  |
| Türkiye        | Üniversiteleri  |                                                             |                                                                 |                                                                  | Yabancı Ünive                                                              | rsiteler                                                                                             |                                                                                                    |  |
|                |                 |                                                             | _                                                               |                                                                  |                                                                            |                                                                                                    |                                                                                                    |  |
|                | Fakülte Adı     |                                                             | Program Adı                                                     |                                                                  | Ogretim Turu                                                               | Ortalama                                                                                             |                                                                                                    |  |
| TESİ           | İŞLETME FAKÜL   | TESİ                                                        | İŞLETME PR. (AÇ                                                 | IKÖĞRETİM)                                                       | Açık Öğretim                                                               | 2,13                                                                                                 | Kullan                                                                                                    |  |
|                |                 |                                                             |                                                                 |                                                                  |                                                                            |                                                                                                    |                                                                                                    |  |
|                | Türkiye<br>TESİ | Türkiye Üniversiteleri<br>Fakülte Adı<br>TESİ İŞLETME FAKÜL | Türkiye Üniversiteleri<br>Fakülte Adı<br>TESİ İŞLETME FAKÜLTESİ | Fakülte Adı Program Adı   TESİ İŞLETME FAKÜLTESİ İŞLETME PR. (AÇ | Fakülte Adı Program Adı   TESİ İŞLETME FAKÜLTESİ İŞLETME PR. (AÇIKÖĞRETİM) | Fakülte Adı Program Adı Ogretim Turu   TESİ İŞLETME FAKÜLTESİ İŞLETME PR. (AÇIKÖĞRETİM) Açık Öğretim | Fakülte Adı Program Adı Ogretim Turu Ortalama   TESİ İŞLETME FAKÜLTESİ İŞLETME PR. (AÇIKÖĞRETİM) Açık Öğretim 2,13 |  |

### Ekran Görüntüsü 6:Lisansüstü Başvuru Modülü

Lisansüstü başvuru modülü 3 aşamadan oluşur.

- 1. aşamada aday tercihinde kullanacağı sisteme eğitim bilgilerini tanımlar,
- 2. aşamada aday tercihinde kullanacağı Ales sınav türü ve yabancı dil sınav türü puanlarını sisteme tanımlar
- 3. aşamada tanımlamış olduğu bilgileri kullanarak tercih yapabileceği programları listeler ve tercihte bulunur.
- 1.2.1. EĞİTİM BİLGİLERİN SİSTEME TANIMLANMASI

| Egitim Bilgisi |            |         |                | Sinav |                |            |    | Tercih        |           |        |
|----------------|------------|---------|----------------|-------|----------------|------------|----|---------------|-----------|--------|
|                |            |         |                |       |                |            |    |               |           |        |
|                |            |         |                |       |                |            |    |               |           |        |
|                |            | Türkiye | Üniversiteleri |       |                |            |    | Yabancı Ünive | ersiteler |        |
| Universite     | Adı        |         | Fakülte Adı    |       | Program Adı    |            |    | Ogretim Turu  | Ortalama  | #      |
| ANADOLU        | ÜNİVERSİTE | ESÌ     | İŞLETME FAKÜL  | TESİ  | İŞLETME PR. (A | ÇIKÖĞRETİM | 1) | Açık Öğretim  | 2,13      | Kullan |
|                |            |         |                |       |                |            |    |               |           |        |

Ekran Görüntüsü 7:Eğitim Bilgilerinin Sisteme Tanımlanması

Eğitim bilgilerinin sisteme eklenirken Türkiye Üniversiteleri ve Yabancı Üniversiteler olmak üzere iki ayrı kısımdan tanımlanır.

| Egitim Bilgisi            |                   |   | Sın            | av                  |              | Tercih    | I      |
|---------------------------|-------------------|---|----------------|---------------------|--------------|-----------|--------|
| Türkiy                    | e Üniversiteleri  |   |                |                     | Yabancı Üniv | ersiteler |        |
| Universite Adı            | Fakülte Adı       |   | Program Adı    |                     | Ogretim Turu | Ortalama  | #      |
| ANADOLU ÜNİVERSİTESİ      | İŞLETME FAKÜLTESİ |   | İŞLETME PR. (/ | AÇIKÖĞRETİM)        | Açık Öğretim | 2,13      | Kullan |
| Üniversite                |                   |   |                | Mezuniyet/Agno No   | t Turu       |           |        |
| ANADOLU ÜNİVERSİTESİ      |                   | * |                |                     |              |           | Ŧ      |
| Fakülte                   |                   |   |                | Mezuniyet Notu      |              |           |        |
| İŞLETME FAKÜLTESİ         |                   | * |                | 2,13                |              |           |        |
| Program                   |                   |   |                | Mezuniyet Durumu    |              |           |        |
| İŞLETME PR. (AÇIKÖĞRETİM) |                   | * |                |                     |              |           | *      |
| Program Tür               |                   |   |                | Mezuniyet Tarihi    |              |           |        |
| Lisans                    |                   | * |                | 29.6.2015           |              |           |        |
| Öğretim Türü              |                   |   |                | Lisansım Yüksek Lis | ansa Denk    |           |        |
| Açık Öğretim              |                   | * |                | Seçiniz.            |              |           | Ŧ      |
| Kayıt Tarihi              |                   |   |                | Tömer Belgem Var    |              |           |        |
|                           |                   |   |                | Seçiniz.            |              |           | *      |

Ekran Görüntüsü 8:Türkiye Üniversitelerine Ait Eğitim Bilgilerinin Sisteme Tanımlanması

Aday öğrenci Türkiye Üniversitelerinden (Yurtiçi) mezun ya da son sınıf öğrencisi ise bu alana YÖKSİS de kayıtlı olan eğitim bilgileri otomatik olarak gelecektir.

**Not:** Eğer bu alana eğitim bilgileriniz eksik hatalı ya da hiç gelmiyorsa kayıtlı/mezun olduğunuz Üniversite ile irtibata geçip eğitim bilgilerinizin Yükseköğretim Bilgi Sistemine (YÖKSİS) tanımlanmasını talep etmelisiniz. Aday tercihinde kullanmak istediği birimin yanında bulunan Kullan butonuna basarak birim detaylarını listeler, güncelleme yapılması gerekiyorsa gerekli güncellemeleri yapar ve kaydet butonuna basar.

| Egitim Bilgisi          |                      |                              |               | Sina             | ¥V                |                      |        |                         |         | Tercih          |        |   |
|-------------------------|----------------------|------------------------------|---------------|------------------|-------------------|----------------------|--------|-------------------------|---------|-----------------|--------|---|
|                         | Türkiy               | e Üniversiteleri             |               |                  |                   |                      |        | Yabancı Üniver          | siteler |                 |        |   |
| Universite Adı          |                      | Fakülte Adı                  | Р             | rogram Adı       |                   |                      | Ogre   | tim Turu                | Ortal   | ama             | #      |   |
| ANADOLU ÜNİVE           | ERSİTESİ             | İŞLETME FAKÜLTES             | i iş          | ELETME PR. (A    | ÇIKÖĞRETİM)       |                      | Açık ( | Öğretim                 | 2,13    |                 | Kullan |   |
| Üniversite              | Fakülte              | Program                      | Progra<br>Tür | m Öğretim<br>Tür | Mezuniyet<br>Notu | Mezuniy<br>Tarihi    | et     | Yüksek Lisan<br>Denk Mi | nsa 1   | Tomer<br>Var Mi | #      |   |
| ANADOLU<br>ÜNİVERSİTESİ | İŞLETME<br>FAKÜLTESİ | İŞLETME PR.<br>(AÇIKÖĞRETİM) | Lisans        | Açık<br>Öğretim  | 2.13              | 0001-01-<br>01T00:00 | ):00   | Hayır                   | 1       | Hayır           | ۵<br>۵ | 8 |

### Ekran Görüntüsü 9:Eğitim Bilgilerinin Sisteme Tanımlanması

Aday öğrenci Yurtdışı Üniversitelerinden mezun ya da son sınıf öğrencisi ise Yabancı Üniversiteler alanına tıklayarak, eğitim bilgilerini kayıt etmelidir.

**Not:** Yabancı Üniversiteler alanına kayıtlı/mezun olduğunuz Üniversite'ye ait bilgiler gelmiyor ise Mezun/kayıtlı olduğunuz Üniversitenin **ADI / FAKÜLTE ADI / PROGRAM ADI** bilgilerini <u>büyük harflerle</u> olacak şekilde <u>aksisdestek@istanbul.edu.tr</u> adresine mail gönderilmesi gerekmektedir.

Kaydet butonuna basıldığında ilgili eğitim bilgisi tercihte kullanılmak üzere sisteme eklenir.

| Dosya Seç transkript_kmu.jpg                                                                                                    |  |
|----------------------------------------------------------------------------------------------------|--|
| Transkript<br>Developmental                                                                                                    |  |
|                                                                                                    |  |
|                                                                                                    |  |
|                                                                                                    |  |
|                                                                                                    |  |
|                                                                                                    |  |
| The second second secon |  |
|                                                                                                    |  |
|                                                                                                    |  |
| Australia :<br>Revenue endergine regulariza entergine entergine<br>Revenue entergine entergine entergine entergine entergine                                                                                                    |  |
| Marielle Red To<br>Grant Marielle Red To<br>Grant Marielle Red To                                                                                                    |  |
|                                                                                                    |  |

Ekran Görüntüsü 10:Sisteme Dosya Yükleme

Sisteme eklenmiş olan eğitim bilgisinin yanında bulunan butonuna basarak açılan pencereden ilgili eğitim bilgisine ait belgenin taratılıp yüklenmesi gerekmektedir.

| ISANSÜSTÜ BA<br>isanüstü başvurus | UNIVERSIT<br>KARAMAN - 2001<br>E.C. Kinik te<br>Gewal te<br>Mission<br>Ad Sayah<br>Ad Sayah<br>Collector Coll Coll of History                                                                                                    | ESI<br>Reign Tarris : 24.06,2025<br>Kapt Verific : 26.06,2025<br>Kapt Tarris : 26.06,2025<br>Reit : Reit Tarris : 26.06,2025<br>Reit : Reit : 26.06,2025<br>Reit : 26.06,2025<br>Reit : 26.06,205<br>Reit : 26.06,205<br>Reit : 26.06,205<br>Reit |                                                                                                    |                      |                       |        |
|-----------------------------------|----------------------------------------------------------------------------------------------------|----------------------------------------------------------------------------------------------------|----------------------------------------------------------------------------------------------------|----------------------|-----------------------|--------|
|                                   | Program from L DPF 2.4<br>Byendes Desame L DPF 2.4<br>For Table Tex-sh<br>Text Table Tex-sh<br>Text Table Tex-sh<br>Text Table Tex-sh<br>Text Table Text Sh<br>Text Table Text Sh<br>Text Table Text Table Text Text Text Text Text Text Text Tex                                                                                                    | BitM (Fridamson   1,14)       Liver VII GGD (Bitment Obsense) Densets       Liver VII GGD (Bitment Obsense) Densets       Display (Bit (Bitment Obsense))       2 more Bit (Bit (Bitment Obsense))       2 more Bitment (Bitment Obsense)       2 more Bitment (Bitment Obsense)       3 more Bitment (                                                                                                    | 255 Factor No.     Not.     Not.     Not.       2     2013     5     5     6     6     2       2     2013     5     5     6     6     2     9013     5     5     6     6     2     9014     5     2     901     5     10     10     10     10     10     10     10     10     10     10     10     10     10     10     10     10     10     10     10     10     10     10     10     10     10     10     10     10     10     10     10     10     10     10     10     10     10     10     10     10     10     10     10     10     10     10     10     10     10     10     10     10     10     10     10     10     10     10     10     10     10     10     10     10     10     10     10     10     10     10 <t< th=""><th></th><th>Tercih</th><th></th></t<> |                      | Tercih                |        |
|                                   | The fields - Perci Mi<br>2011 201 - United - The Control of the Control of the Cont                                                                                                    | 3.     Yam: YM Babac Distance I Diverse I Diverse I       12 Booth Rev MI Lots Are Mode. Into M.       2 Booth Rev MI Lots Are Mode. Into M.       2 Booth Rev MI Lots Are Mode. Into M.       2 Booth Rev MI Lots Are Mode. Into M.       2 Booth Rev MI Lots Are Mode. Into M.       2 Booth Rev MI Lots Are Mode. Into M.       2 Booth Rev MI Lots Are Mode. Into M.       2 Booth Rev MI Lots Are Mode. Into M.       2 Booth Rev MI Lots Are Mode. Into M.       2 Booth Rev MI Lots Are Mode. Into M.       3 Booth Rev MI Lots Are Mode. Into M.       3 Booth Rev MI Lots Are Mode. Into M.       3 Booth Rev MI Lots Are Mode. Into M.       3 Booth Rev MI Lots Are Mode. Into M.       3 Booth Rev MI Lots Are Mode. Into M.       3 Booth Rev MI Lots Are Mode. Into M.       3 Booth Rev MI Lots Are Mode. Into M.       3 Booth Rev MI Lots Are Mode. Into M.                                                                                                    | All Bases No. One. All B. 1463. Ser.       2     5243. B.     5446. D.       2     5243. B.     5446. D.       2     5446. B.     5446. C.       2     5243. B.     546. C.       2     5346. B.     5.246. C.       2     5454. B.     5.246. C.       2     5454. B.     5.246. C.       2     5454. B.     5.246. C.                                                                                                    |                      |                       |        |
|                                   | Incluin alkalutti kiterat<br>Incluitti offakti kiterat<br>Incluitti offakti kiterat<br>Incluitti offakti kiterat<br>Incluitti alkalutti kiterat<br>Incluitti alkalutti kiterat<br>Incluitti offakti kiterat<br>Incluitti offakti                                                                                                    | 2     12:10:10     4     5     112222     abcounts (1yma)       2     12:10:10     4     7     50:00     4     112222     abcounts (1yma)       2     10:10:10     4     7     50:00     4     112222     abcounts (1yma)       4     10:00:10     4     7     50:00:10     10:00:00     etcols/10:00:00       2     10:00:10     4     7     50:00:10     10:00:00     etcols/10:00:00       2     10:00:10     4     7     50:00:10     10:00:00     etcols/10:00:00       2     10:00:10     4     7     50:00:10     10:00:00     etcols/10:00:00       2     10:00:10     4     7     50:00:10     10:00:00     etcols/10:00:00       2     10:00:10     5     10:00:10     10:00:00:00:00     10:00:00:00:00                                                                                                    | 2     29-24     6     7     446     D       2     2-34     6     6     844     B       3     2-34     6     6     844     B       4     3     2-34     6     7     846     B       EV     8     2-34     6     7     846     B       EV     8     2-34     6     7     846     C       2     2-323     6     7     846     C     2     2-343     8     844     8       2     2-323     6     7     846     8     2     2-344     A                                                                                                    | Yabancı Üni          | versiteler            |        |
| Universite Adr                    | Konik Barci Ali Stron Kolik Stron Priva I tostosta Vizilio Kirola I tostosta vizilio Kirola I tostosta vizilio Kirola I tostosta vizilio Response (December 2014)                                                                                                    | S. Van NJ Gog Different Dimensi Derslert       24 Raws the MRI 1040, MR Enclade Emil MR       2 014 6     6 104 60       2 014 6     6 104 60       2 014 6     6 104 60       2 014 6     7 440       2 014 6     7 440       2 014 6     7 440       1 0125 mRiddead Umschaft Conscioner Conscioner Conscienter Conscioner Conscioner Co                                                                                                    | All Base Mill Stee, All P 423     Max       3     32-34     0     5     3     0       3     32-34     6     2     3-4     A       1     32-34     6     2     3-4     A       1     32-34     6     2     3-4     A                                                                                                    | )gretim Turu         | Ortalama              | #      |
| ANADOLU ÜN                        | For Line for all<br>mannes (Charlows &<br>mannes (Charlows &<br>mannes (Charlows &<br>mannes))<br>mannes (Charlows &<br>mannes))<br>mannes (Charlows &<br>mannes))<br>mannes (Charlows &<br>mannes))<br>mannes))<br>mannes) | 6. Var. VB Bahar Dissent Distant Denotion       21 Bahar Da Alla Salar Distant Distant Di                                                                                                    | 815     Rayet V& Son, AUX     Y=01     Nam       1     21244     8     8     N=04     A       MI     -     0191     8     2     N=0     A       MI     -     0191     8     2     N=0     B       MI(1)SUPPRID     1     2     2     2     0     0                                                                                                    | çık Öğretim          | 2,13                  | Kullan |
| Ŭniversite                        | Dela Tele Del Di Gradi a servizi<br>ten mine del l'esta della della                                                                                                    | 2     1411     8     140     4     1101/02     5000000 100%001       1     2     1411     6     144     1     1101/02     5000000 100%001       1     2     1411     6     1     1411     6     1400     50     1400     1400     1400     1400     1400     1400     1400     1400     1400     1400     1400     1400     1400     1400     1400     1400     1400     1400     1400     1400     1400     1400     1400     1400     1400     1400     1400     1400     1400     1400     1400     1400     1400     1400     1400     1400     1400     1400     1400     1400     1400     1400     1400     1400     1400     1400     1400     1400     1400     1400     1400     1400     1400     1400     1400     1400     1400     1400     1400     1400     1400     1400     1400     1400     1400     14000     14000                                                                                                    | -3     39-33     6     5     39-44     6     6     6     6     6     6     6     6     6     6     6     6     6     6     6     6     6     6     6     6     6     6     6     6     6     6     6     6     6     6     6     6     6     6     6     6     6     6     6     6     6     6     6     6     6     6     6     6     6     6     6     6     6     6     6     6     6     6     6     6     6     6     6     6     6     6     6     6     6     6     6     6     6     6     6     6     6     6     6     6     6     6     6     6     6     6     6     6     6     6     6     6     6     6     6     6     6     6     6     6     6                                                                                                    | Yüksek Li<br>Denk Mi | sansa Tomer<br>Var Mi | #      |
| ANADOLU<br>ÜNIVERSİTESİ           | innes strankoristeri<br>men sins di                                                                                                    | 1 AN 1 1 IN A BURN AND A BURN AND AND A BURN AND AND A BURN AND A BURN AND A BURN AND A BURN AND AND A BURN AND AND A BURN AND AND A BURN AND AND A BURN AND AND A BURN AND AND AND AND A BURN AND AND AND AND AND AND AND AND AND AN                                                                                                    | a i ma i 1 m i<br>1 ma i 1 m i                                                                                                    | Hayır<br>D           | Hayır                 |        |
| Onceki                            | Açıklamalar :<br>Öğrencinin Nəfrarçi Bir Böşlifin Suzan Bulum<br>Gunu Ağıklık Vol Ortalan asının Yülfik Tüste                                                                                                    | amakladır.<br>dali tarəyliği : 74,00                                                                                                    |                                                                                                    |                      |                       | Son    |

Ekran Görüntüsü 11:Sisteme Yüklenen Dosyayı Görüntüleme

Sisteme yüklenmiş olan belgı

butonuna tıklanarak görüntülenebilir.

| Egitim Bilgisi                                      | Sinav                   | Tercih                |
|-----------------------------------------------------|-------------------------|-----------------------|
| Türkiye Üniversiteleri                              |                         | Yabancı Üniversiteler |
| Üniversite                                          | Mezuniyet/Agno Not Tur  | u                     |
| ARİSTOTLE UNİVERSİTY OF THESSALONİKİ (ARİSTOTELE: 🔻 | 100 lük Not             | *                     |
| Fakülte                                             | Mezuniyet Notu          |                       |
| FACULTY OF SCIENCES                                 | 78                      |                       |
| Program                                             | Mezuniyet Durumu        |                       |
| BÍOLOGY                                             | Mezun                   | *                     |
| Program Tür                                         | Mezuniyet Tarihi        |                       |
| Lisans                                              | 22.01.2013              |                       |
| Öğretim Türü                                        | Lisansım Yüksek Lisansa | Denk                  |
| Örgün Öğretim 🔹                                     | Hayır                   | *                     |
| Kayıt Tarihi                                        | Tömer Belgem Var        |                       |
| 12.12.2007                                          | Hayır                   | *                     |

Ekran Görüntüsü 12:Yurtdışı Üniversitelerine Ait Eğitim Bilgilerinin Sisteme Eklenmesi

Aday "Eğitim Bilgisi" altında yer alan "Yabancı Üniversiteler" kısmından yurtdışındaki eğitim bilgisini sisteme tanımlar. Gerekli tanımlama işlemini tamamladıktan sonra kaydet butonuna basar.

| Üniversite                                                                       | Fakülte                   | Program | Program<br>Tür | Öğretim<br>Tür   | Mezuniyet<br>Notu | Mezuniyet<br>Tarihi     | Yüksek<br>Lisansa<br>Denk<br>Mi | Tomer<br>Var Mı | #           |
|----------------------------------------------------------------------------------|---------------------------|---------|----------------|------------------|-------------------|-------------------------|---------------------------------|-----------------|-------------|
| ARİSTOTLE UNİVERSİTY OF THESSALONİKİ<br>(ARİSTOTELEİO PANEPİSTİMO THESSALONİKİS) | FACULTY<br>OF<br>SCIENCES | BİOLOGY | Lisans         | Örgün<br>Öğretim | 78                | 2013-01-<br>22T00:00:00 | Hayır                           | Hayır           | 1<br>1<br>2 |

### Ekran Görüntüsü 13:Sisteme Eklenmiş Olan Eğitim Bilgisi

Kaydet butonuna basıldığında ilgili eğitim bilgisi sisteme eklenir. Eklenen eğitim bilgisi yanında bulunan

butonuna basarak açılan pencereden ilgili eğitim bilgisine ait belgenin taratılıp yüklenmesi

gerekmektedir. Sisteme yüklenmiş olan belg butonuna tıklanarak görüntülenebilir.

### 1.2.2. SINAV BİLGİLERİN SİSTEME TANIMLANMASI

| ISANSÜSTÜ BAŞVURU<br>sanüstü başvurusunu buradan yapabi | lirsiniz!       |       |        |        |
|---------------------------------------------------------|-----------------|-------|--------|--------|
| Egitim Bilgisi                                          |                 | Sınav |        | Tercih |
|                                                         |                 |       |        |        |
|                                                         | Sınav Türü      |       |        |        |
|                                                         | Seçiniz.        |       | Ŧ      |        |
|                                                         | Sınav Tarihi    |       |        |        |
|                                                         |                 |       |        |        |
|                                                         | Sınav Tip       |       |        |        |
|                                                         | Seçiniz.        |       | *      |        |
|                                                         | Sınav Puan Türü |       |        |        |
|                                                         | Seçiniz.        |       | *      |        |
|                                                         | Puan            |       |        |        |
|                                                         |                 |       |        |        |
|                                                         |                 |       |        |        |
|                                                         |                 |       | Kaydet |        |

Ekran Görüntüsü 13:Sınav Bilgilerinin Sisteme Eklenmesi

"Lisansüstü ALES Sınav Türü" ve "Lisansüstü Yabancı Dil Sınav Türü" olmak üzere iki tip sınav türü bulunmaktadır.

| Sınav Türü                 |        |
|----------------------------|--------|
| Lisansüstü Ales Sinav Turu | *      |
| Sınav Tarihi               |        |
| 12.12.2014                 |        |
| Sınav Tip                  |        |
| GMAT                       | *      |
| Sınav Puan Türü            |        |
| 455                        | *      |
| Puan                       |        |
| 57                         |        |
|                            |        |
|                            | Kaydet |

Ekran Görüntüsü 14:ALES Sınavlarının Sisteme Eklenmesi

Aday Sınav türü alanından "Lisansüstü ALES Sınav Türü"nü seçerek ALES Sınav Bilgilerini sisteme tanımlayıp kaydet butonuna basarak ilgili sınav bilgisini sisteme kaydeder.

| Sınav Türü                        |        |
|-----------------------------------|--------|
| Lisansüstü Yabancı Dil Sinav Turu | *      |
| Sınav Tarihi                      |        |
| 01.01.2013                        |        |
| Sınav Tip                         |        |
| DELF & DALF                       | *      |
| Sınav Puan Türü                   |        |
| DALF C2                           | *      |
| Puan                              |        |
| 100                               |        |
|                                   |        |
|                                   | Kaydet |

Ekran Görüntüsü 15:Yabancı Dil Sınavlarının Sisteme Eklenmesi

Aday Sınav türü alanından "Lisansüstü Yabancı Dil Sınav Türü"nü seçerek Yabancı Dil Sınav Bilgilerini sisteme tanımlayıp kaydet butonuna basarak ilgili sınav bilgisini sisteme kaydeder.

| SinavTuru                         | SinavAltTuru   | SinavPuanTuru  | SinavTarihi         | AlinanPuan | #     |
|-----------------------------------|----------------|----------------|---------------------|------------|-------|
| Lisansüstü Ales Sinav Turu        | ALES - Sayısal | ALES - Sayısal | 2015-10-21T00:00:00 | 78.11123   | 💼 🖻 Q |
| Lisansüstü Yabancı Dil Sinav Turu | IU-Rusça       | IU-Rusça       | 2015-10-21T00:00:00 | 80         | 🛍  Q  |
| Lisansüstü Ales Sinav Turu        | TUS            | TUS            | 2015-02-21T00:00:00 | 50         | 💼 🖪 Q |

#### Ekran Görüntüsü 16:Sisteme Eklenmiş Olan ALES ve Yabancı Dil Sınavları

Kaydedilen "ALES Sınav Türü" ve "Yabancı Dil Sınav Türü" bilgileri ekranda görüntülenir. Eklenen sınav

bilgilerinin yanında bulunan 📕 butonuna basarak açılan pencereden ilgili eğitim bilgisine ait

belgenin taratılıp yüklenmesi gerekmektedir. Sisteme yüklenmiş olan belge butonuna tıklanarak görüntülenebilir.

| LISANSÜSTÜ BAŞVURU                            |                 |          |
|-----------------------------------------------|-----------------|----------|
| Lisanüstü başvurusunu buradan yapabilirsiniz! |                 |          |
|                                               |                 |          |
| Egitim Bilgisi                                | Sinav           | Tercih   |
|                                               |                 |          |
|                                               |                 |          |
| Konte                                         | njan Tipi       |          |
| Sec                                           | niz.            | *        |
| Sinav                                         | Seçiniz         |          |
| Sec                                           | niz.            | <b>v</b> |
| Seviyo                                        | e               |          |
| Sec                                           | niz.            | *        |
| Tercih                                        | Edilen Enstitü  |          |
| Seç                                           | niz.            | Ŧ        |
| Tercih                                        | Edilen Program  |          |
| Seç                                           | niz.            | *        |
| Mezu                                          | n Olunan Lisans |          |
| Seç                                           | niz.            | *        |
| Yabar                                         | cı Dil Sınavı   |          |
| Seç                                           | niz.            | Ŧ        |
|                                               |                 |          |
|                                               |                 |          |
|                                               |                 | Kaydet   |

## 1.2.3. SİSTEM ÜZERİNDEN LİSANSÜSTÜ TERCİH YAPILMASI

Ekran Görüntüsü 17:Lisansüstü Tercih Sekmesi

Aday Tercih sekmesinden daha önceki adımlarda tanımlamış olduğu eğitim bilgilerini ve sınav bilgilerini kullanarak tercihte bulunur.

- Kontenjan Tipi: (Genel Kontenjan, Yurtdışı Kontenjan)
- **Sınav Seçiniz:** (Ales Sınav Türü, Sınavsız Başvuru (Özel yetenek ya da sınavsız alan tezsiz yüksek lisans programlarına başvuru yapabilmek için Sınavsız başvuru seçilmelidir.))
- Seviye: Adayın tercihte bulunacağı programın seviyesini seçtiği alandır.
- Tercih Edilen Enstitü: Adayın tercihte bulunacağı programın bağlı olduğu enstitüyü seçtiği alandır.
- Tercih Edilen Program: Adayın tercihte bulunacağı programı seçtiği alandır.
- **Mezun Olunan Lisans:** Adayın "Eğitim Bilgilerim" alanında tanımlamış olduğu Lisans seviyesindeki eğitim bilgileri burada listelenir. Aday tercihinde kullanmakistediği lisans bilgisini seçer.
- **Mezun Olunan Yüksek Lisans:** Adayın "Eğitim Bilgilerim" alanında tanımlamış olduğu Yüksek Lisans seviyesindeki eğitim bilgileri burada listelenir. Aday tercihinde kullanmak istediği lisans bilgisini seçer. Sadece Doktora seviyesinde tercihte bulunurken girilebilir.
- Yabancı Dil Sınavı: Adayın "Sınav Bilgilerim" alanında tanımlamış olduğu Yabancı Dil Sınavları burada listelenir. Aday tercihinde kullanmak istediği Yabancı Dil Sınavını seçer.

# C) GEREKLİ BAĞLANTILAR

İstanbul Üniversitesi Öğrenci İşleri Daire Başkanlığı "2016-2017 Eğitim-Öğretim Yılı Güz Yarıyılı Lisansüstü Başvuru Kılavuzu" duyurusu için tıklayınız.

Gerekmektedir 2017-2017 Eğitim-Öğretim Yılı Güz Yarıyılı Lisansüstü Başvuru Kılavuzu için tıklayınız.